# 校园卡支付宝自助圈存使用说明

## 一、支付宝充值

第1步:打开支付宝

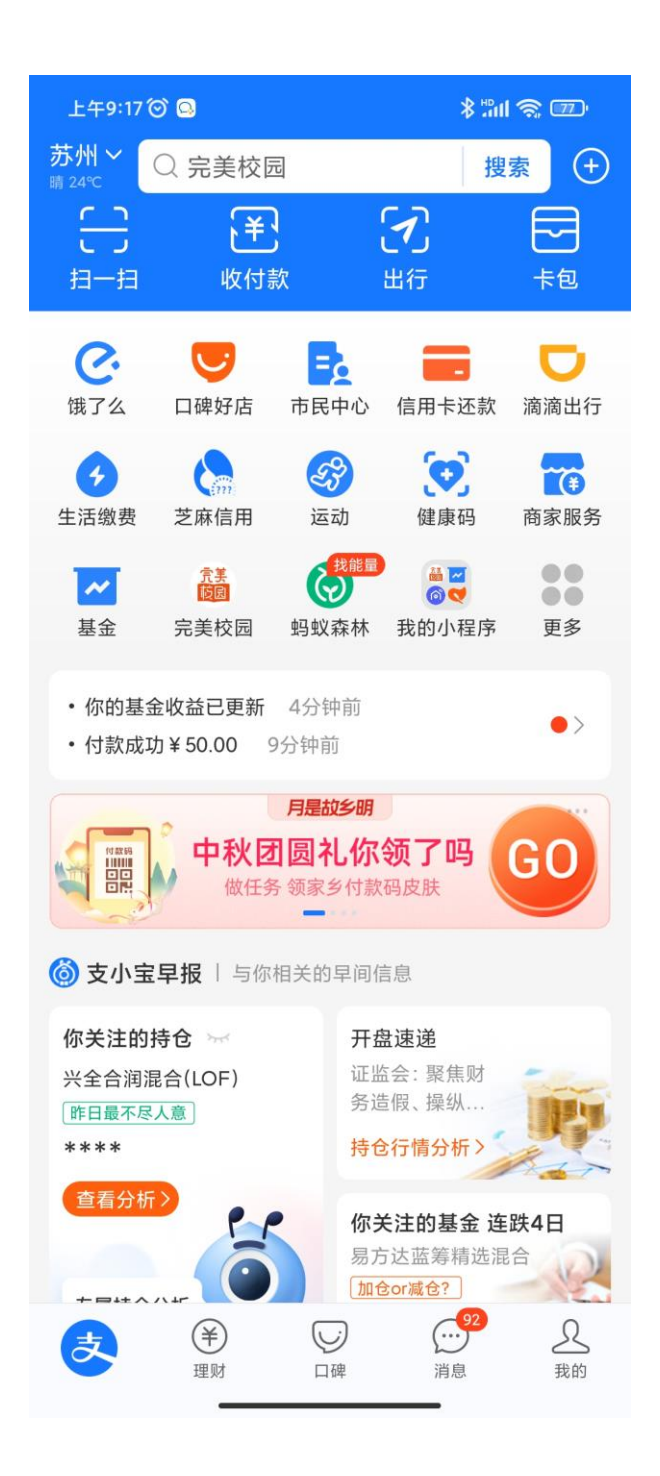

第2步:搜索:完美校园,选择完美校园

小程序

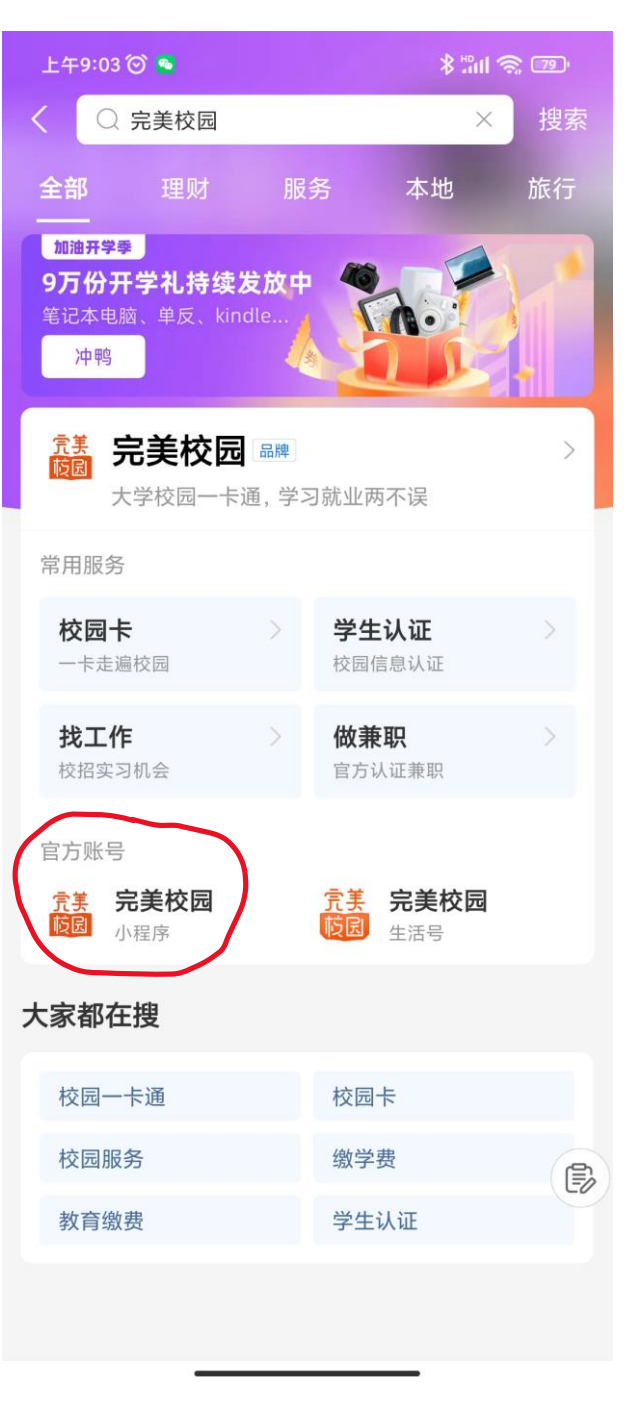

#### 第3步:首次使用充值进行校园卡认证 第4步:输入姓名、学工号、密码

#### (身份证后 6 位或 000000,有 x 用 0 替换)

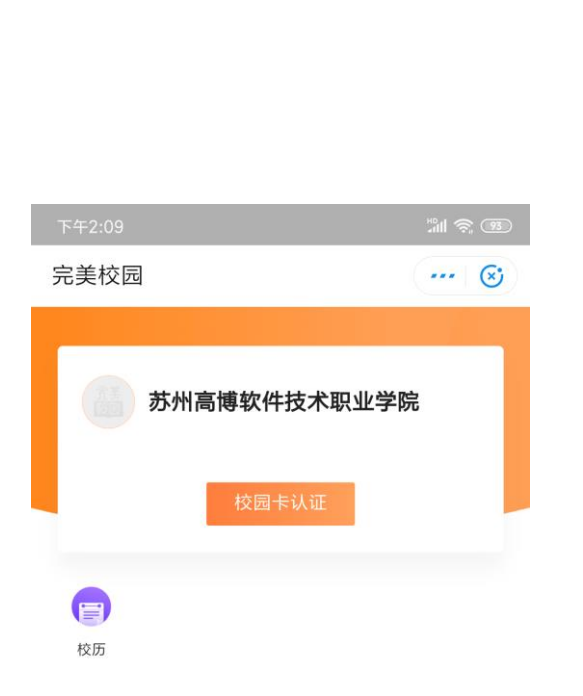

| ~     |          |   |
|-------|----------|---|
|       | 第卡提示信息   |   |
| 学号/卡号 | 请输入学工号   |   |
| 姓名    | 请输入姓名    |   |
| 校园卡密码 | 请输入校园卡密码 | ~ |
|       |          |   |

#### 第5步: 输入正确返回卡内信息

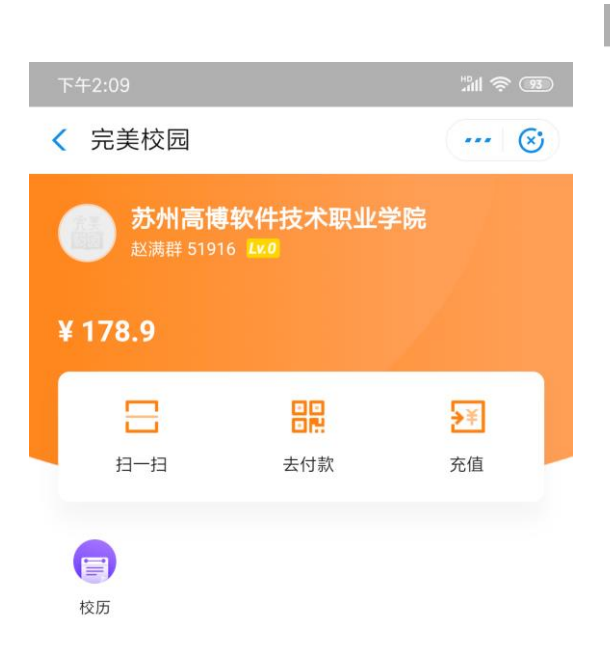

#### \*\*\*\* **\***\*\* < 充值 ···· 🛞 赵满群 51916 苏州高博软件技术职业学院 校园卡 充值金额 10元 20元 30元 50元 100元 200元 500元 1元

第6步:可以充值

更多面额 ▲

第7步: 点击金额数字查看明细

第8步:可以添加到桌面方便下次使用

×

(j)

关于

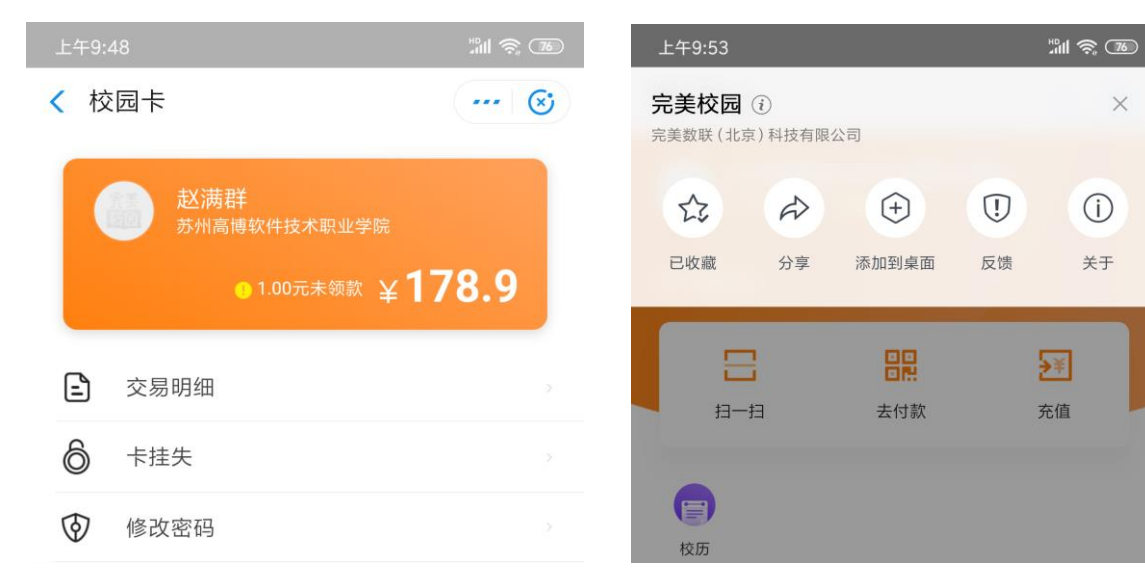

提示: 正确绑定信息后, 下次可直接充值。

### 二、圈存机领款

手机端完成充值后,需要把校园卡拿到圈存机 (实训楼1楼 B105-2 房间旁边)圈存下,金 额才会进入校园卡内使用。

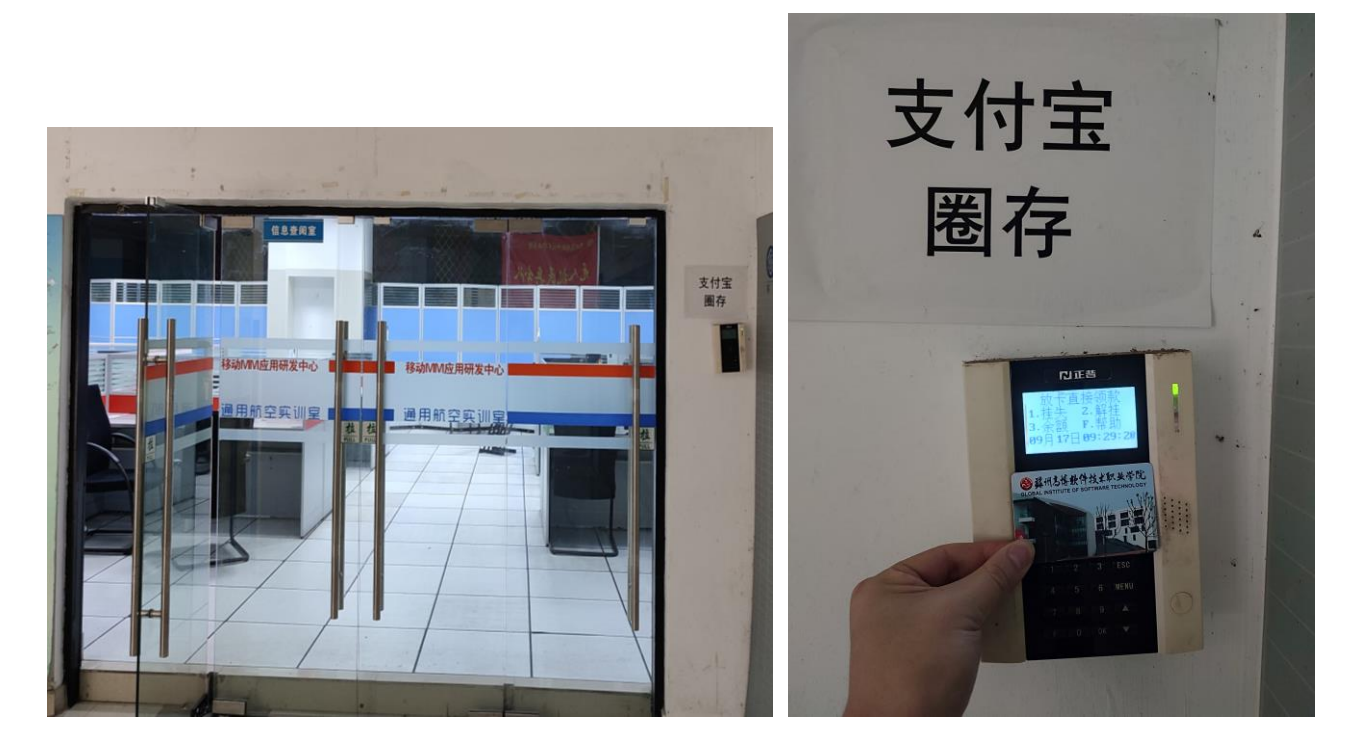